## ANMELDUNG AUF OpenOLAT

1. Um an Ihrem Kurs teilzunehmen zu können, müssen Sie sich zunächst auf der OpenOLAT Lernplattform registrieren. Rufen Sie bitte hierzu folgende Seite auf Ihrem Internet-Browser auf: <u>https://olat.vcrp.de</u>.

2. Wählen Sie nun den Login mit Hochschul-Kennung:

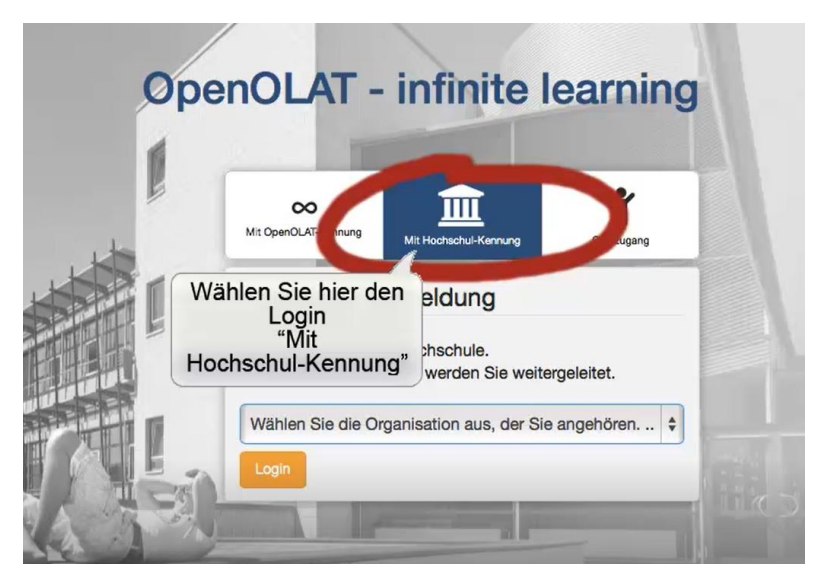

3. Damit Sie sich mit Ihrem Uni-Account einloggen können, wählen Sie bitte aus der sich nun öffnenden Liste die Option "Universität Mainz". Bitte achten Sie darauf, nicht "Hochschule Mainz" zu wählen.

# **OpenOLAT - infinite learning**

| Mit OpenOLAT-Kennung                          | Mit Hochschul-Kennung                   | Gastzugang  |
|-----------------------------------------------|-----------------------------------------|-------------|
| OpenOLAT A                                    | nmeldung                                |             |
| Bitte wählen Sie Ihr<br>Für die Authentifizie | e Hochschule.<br>erung werden Sie weite | ergeleitet. |
| Universität Mainz                             |                                         | ¢*          |
| Login                                         |                                         |             |

4. Klicken Sie abschließend auf "Login". In diesem Abschnitt Ihres Logins, benötigen Sie unbedingt die Zugangsdaten Ihres Uni-Accounts. Ohne diese Daten ist ein Login und damit die Erstellung eines OLAT-Accounts leider nicht möglich. Haben Sie Ihre Daten in die dafür vorgesehenen Felder eingegeben? Prima. Dann bestätigen Sie Ihre Angaben mit einem Klick auf den Button "Anmelden". Sie haben sich erfolgreich angemeldet.

| UNIVER                                                                           | ENBERG<br>SITÄT MAINZ                                             | JG                            | U     |
|----------------------------------------------------------------------------------|-------------------------------------------------------------------|-------------------------------|-------|
|                                                                                  |                                                                   |                               |       |
| UNI-MAINZ\Benutzerna                                                             | ame                                                               |                               |       |
| Passwort                                                                         |                                                                   |                               |       |
|                                                                                  |                                                                   |                               |       |
| Anmelden<br>Melden Sie sich mit I<br>/erwenden Sie nicht<br>3enutzerkonto hat di | hrem Uni-Account<br>Ihre E-Mail-Adress<br>e Form "mmuster'        | an.<br>æ. Ihr                 |       |
| Anmelden<br>Melden Sie sich mit I<br>Verwenden Sie nicht<br>Benutzerkonto hat di | hrem Uni-Account<br>Ihre E-Mail-Adress<br>e Form "mmuster"<br>Ken | an.<br>æ. Ihr<br>nwort verges | ssen? |

5. In einem anderen Schritt geht es nun darum Ihren Benutzer-Account auf OpenOLAT zu erstellen. Wählen Sie bitte hierzu zunächst die Sprache, die für Ihre Registrierung verwendet werden soll.

| ÷ę,                                                                           |                                                                                     | Pilfe Deuts                                                | ch 🛊     |
|-------------------------------------------------------------------------------|-------------------------------------------------------------------------------------|------------------------------------------------------------|----------|
| Registrierung                                                                 |                                                                                     |                                                            |          |
| Wählen Sie die Sprache für die OLAT R<br>Anschliessend werden Sie durch den R | egistrierung und Ihr Benutzerkonto. Sie können die S<br>egistrationprozess geführt. | Sprache später in Ihrem Benutzerprofil jederzeit anpassen. |          |
| Sprache                                                                       | Deutsch                                                                             |                                                            | \$       |
|                                                                               | Weiter Abbrechen                                                                    |                                                            |          |
|                                                                               |                                                                                     | <b>^</b> n:                                                | ach oben |
|                                                                               |                                                                                     | <u>~</u>                                                   |          |

6. Geben Sie nun einen Benutzername für Ihr OLAT-Konto ein. Wir empfehlen Ihnen hierzu Ihren ZDV Nutzername zu wählen. Hierbei gehen Sie sicher, dass Ihr Name nicht doppelt verwendet wird. Nachdem Sie Ihren Benutzername gewählt haben, klicken Sie bitte anschließend auf "Speichern".

| • <b>•</b> •                                          | Hilfe                                                                                                 | Deutsch 🗘     |
|-------------------------------------------------------|----------------------------------------------------------------------------------------------------|---------------|
| Registrierung<br>Wählen Sie einen Benutzernamen, unte | r welchem Sie in OLAT arbeiten möchten. <b>Achtung:</b> Dieser Name kann nachträglich nicht mehr geär | idert werden! |
| Benutzername in OLAT                                  |                                                                                                    |               |
|                                                       | Z.B. für Peter Muster -> pmuster                                                                      |               |
|                                                       | Speichern                                                                                             |               |
| Wählen Sie einen<br>Benutzernamen, wi<br>bspw. Ihren  | e                                                                                                    | ▲ nach oben   |
| ZDV-Benutzername                                      | n.                                                                                                    |               |

7. Im Anschluss hieran müssen Sie lediglich Ihre E-Mail-Adresse sowie Ihren Vor- und Nachnamen eintragen. Bestätigen Sie bitte anschließend Ihre Angabe mit "Speichern".

## Registrierung

| Ihr Identity Provider liefert keine E-Mail- | Adresse mit. Bitte geben Sie Ihre E-Mail-Adresse an. |
|---------------------------------------------|------------------------------------------------------|
| Benutzername in OLAT                        | pmuster                                              |
| E-Mail-Adresse                              |                                                      |
| Vorname                                     | I                                                    |
| Nachname                                    |                                                      |
|                                             | Speichern Abbrechen                                  |
|                                             | ∧ nach oben                                          |

8. Sie werden zu den Nutzungsbedingungen und Datenschutzhinweis weitergeleitet. Bitte lesen diese durch und bestätigen Sie mit einem Klick auf das jeweilige Kästchen Ihre Angaben. Klicken Sie abschließend auf "Akzeptieren".

Ihr Benutzerkonto wurde erfolgreich eingerichtet.

## Nutzungsbedingungen/Datenschutzhinweis

#### Nutzungsbedingungen

Der/die OpenOLAT-Benutzer/in nimmt zur Kenntnis, dass er/sie OpenOLAT nur zu Studien- und/oder Lehrzwecken benutzen darf. Er/sie darf nicht gegen deutsche Gesetze und Verordnungen, die guten Sitten und Rechte Dritter (Namens-, Urheber-, Datenschutzrechte usw.) verstoßen. Insbesondere verpflichtet sich der/die OpenOLAT-Benutzer/in, keine pornografischen, gewaltverherrlichenden, widerrechtlichen, rassistischen oder diskriminierenden Inhalte jeglicher Art darzustellen oder auf dem OpenOLAT-Server abzuspeichern. Ferner verpflichtet er/sie sich, nicht zu Straftaten aufzurufen oder Anleitungen hierfür darzustellen.

Der Virtuelle Campus Rheinland-Pfalz behält sich das Recht vor, bei Missbrauch des OpenOLAT-Servers oder Verstößen gegen diese Nutzungsregelung, den Zugang zu OpenOLAT zu sperren und alle Daten des betreffenden Benutzers oder der betreffenden Benutzerin zu löschen. Ferner behält er sich das Recht vor, strafrechtliche oder zivilrechtliche Untersuchungen einzuleiten.

#### Datenschutzhinweis

Um dieses Internet-Angebot des Virtuellen Campus' Rheinland-Pfalz nutzen zu können, ist die Verarbeitung von personenbezogenen Daten erforderlich. Die Daten werden lediglich für die Durchführung der von Ihnen belegten Online-Veranstaltungen verwendet. Ihre Daten werden bis auf Widerruf gespeichert. Eine Weitergabe an Dritte erfolgt nicht.

Mit der Bestätigung dieses Hinweises willigen Sie in die o.g. Verarbeitung Ihrer Daten ein. Sie können diese Einwilligung schriftlich oder per E-Mail gegenüber dem VCRP jederzeit mit Wirkung für die Zukunft widerrufen. Nachteile entstehen Ihnen daraus nicht. Bei einer unverschlüsselten Übertragung Ihrer Daten im Internet besteht die Möglichkeit, dass diese durch Unbefugte zur Kenntnis genommen oder verändert werden können. Dieses Angebot unterstützt daher die Verschlüsselung Ihrer Daten mittels SSL.

Nutzungsbedingungen/Datenschutzhinweis (HTML Dokument)

Ch habe die Nutzungsbedingungen gelesen, verstanden und stimme ihnen zu.

Zunächst möchten wir Ihnen erklären, wie Sie ihren Kurs finden. Öffnen Sie bitte hierzu den Kurskatalog. Klicken Sie auf "Kurse" sowie auf "Katalog".

| JG U    | ∞ Info   | Kurse               | Guppen           | Autorenbereich  | Fragenpool   |                    |      |                | • 0/0   | 0      | 0      | ۹ 🕻 | -  |
|---------|----------|---------------------|------------------|-----------------|--------------|--------------------|------|----------------|---------|--------|--------|-----|----|
|         |          | Favorite            | Öffnen S<br>Kata | Sie den<br>alog | Meine        | Einträge           |      |                | Suc     | hmask  | e      |     |    |
| Importi | eren Ers | D -<br>tellen       |                  |                 |              |                    |      |                |         |        |        |     |    |
|         |          |                     |                  |                 |              | 33 Eintr           | räge |                |         | r-][   | Į≞     |     | •  |
|         | Typ Ti   | tel der Leri<br>දික | nressource       |                 |              | Beginn             | Ende | Erstellt durch | Zugriff | AC     | Ŷ      | ľ   | ¢° |
| 1       |          | ŭ                   |                  |                 |              |                    |      |                |         |        |        |     | •  |
| JG      | ∞ Infos  | Kurse               | Gruppen          | Autorenbereich  | Fragenpool   |                    |      |                | • 0/0   | 0      | ₽      | Q   | 0- |
|         | Fav      | oriten              |                  | Meine Kur       | se           |                    | Ka   | atalog         |         | (      | Sucher | 1   |    |
|         |          |                     |                  |                 | Öffner<br>Ka | n Sie de<br>atalog | en   |                | T       | - ] [] |        | •   |    |

9. Wählen Sie nun die JGU Mainz, dann das ISSK und abschließend "Fremdsprachen". Dann wählen Sie Ihren Sprachkurs.

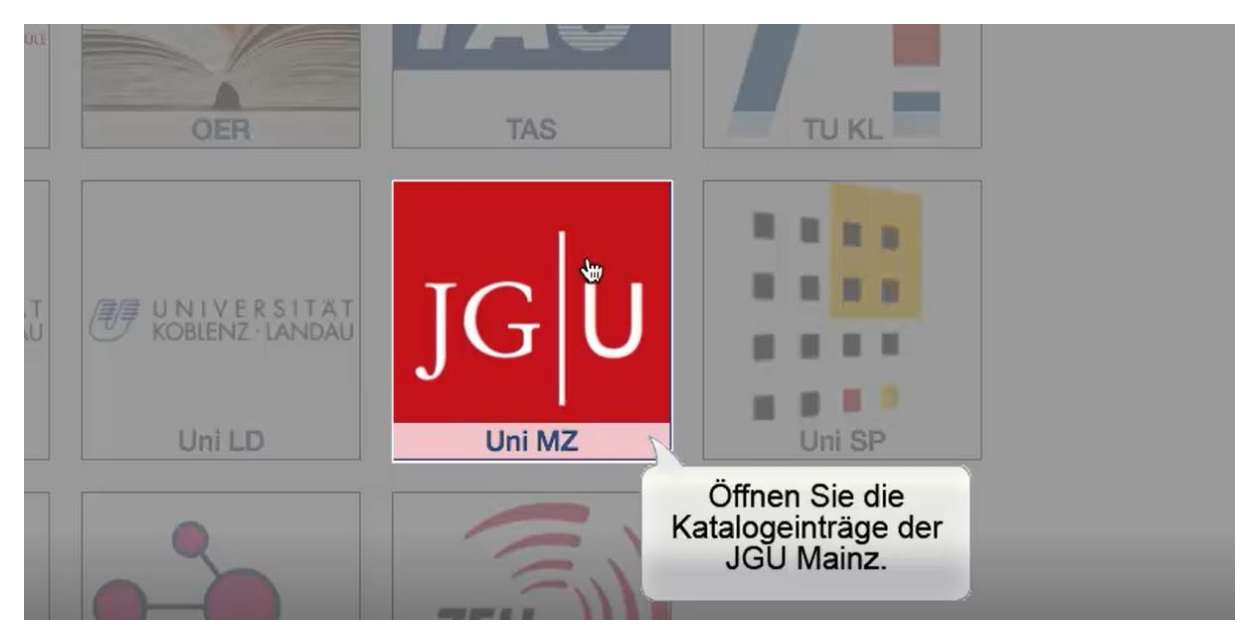

|    | · · · · · · · · · · · · · · · · · | ZAP         |             |
|----|-----------------------------------|-------------|-------------|
|    | FB06 - FTSK                       | ZQ          | Zentrum für |
| JG | ISSK                              |             |             |
|    |                                   | 22 Einträge |             |

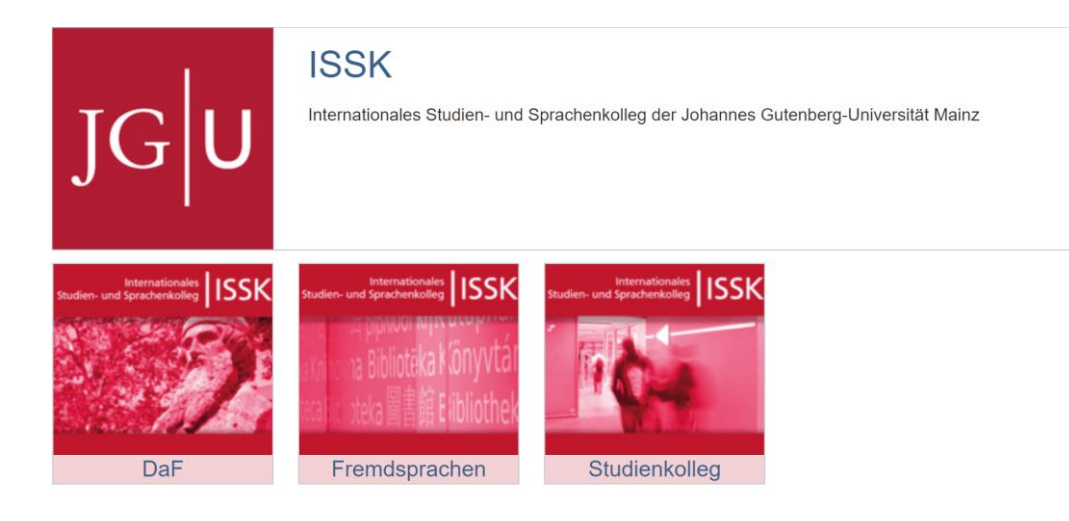

10. Alle Fremdsprachenkurse sind durch ein Passwort geschützt. Dies erhalten Sie von der Ihrer Kursleitung.

Bitte denken Sie daran, sich nach jedem Besuch auf OpenOLAT auszuloggen. Wir wünschen Ihnen viel Vergnügen beim Lernen!